## คู่มือการติดตั้งระบบ

## โปรแกรมการพัฒนาระบบการจัดการและการบริการห้องสมุด วิทยาลัยอาชีวศึกษาลำปาง

หลังจากที่ได้ทำการพัฒนาระบบและทดสอบ พร้อมทั้งประเมินความพึงพอใจของผู้ใช้ และจัดอบรมการใช้งานเรียบร้อยแล้ว ขั้นตอนถัดไปเป็นการติดตั้ง โดยผู้จัดทำได้ทำการเก็บระบบ เพื่อทำการติดตั้งไว้ในแผ่นซีดีรอม โดยมีวิธีการติดตั้งดังนี้กือ

- 1. ทำการเปิดเครื่องคอมพิวเตอร์เพื่อเข้าสู่ระบบปฏิบัติการ Windows X
- 2. คลิกที่ปุ่ม Start/Run ดังภาพ ข1

| Run           | <u>?×</u>                                                                                                    |
|---------------|----------------------------------------------------------------------------------------------------|
| 2             | Type the name of a program, folder, document, or Inte <del>met</del><br>resource, and Windows will open it for you. |
| <u>O</u> pen: | E:\Setup.exe                                                                                                    |
|               | OK Cancel <u>B</u> rowse                                                                                            |
|               |                                                                                                    |

ภาพ ข1 แสดงหน้าต่างการติดตั้งระบบขั้นแรก

ภาพ ข1 แสดงการติดตั้งระบบ พร้อมทั้งผู้ใช้พิมพ์ Setup.exe ตามตัวอย่าง

 หลังจากที่ผู้ใช้กดแป้น Enter หรือกลิกที่ OK แล้ว หน้าต่างถัดไป เป็นหน้าต่างแนะนำ ขั้นตอนเริ่มต้นของการติดตั้ง ดังนี้กือ

| 1 | LVC_Library Setup                                                                                                    | × |  |  |
|---|----------------------------------------------------------------------------------------------------|---|--|--|
|   | Welcome to the LVC_Library installation program.                                                                                                    |   |  |  |
|   | Setup cannot install system files or update shared files if they are in use.<br>Before proceeding, we recommend that you close any applications you may<br>be running. |   |  |  |
| - | OK E <u>x</u> it Setup                                                                                                    |   |  |  |

ภาพ ข2 หน้าต่างการติดตั้งระบบในขั้นถัดไป

ภาพ ข2 เป็นหน้าต่างแสดงข้อความบอกผู้ใช้ให้ปิดหน้าต่างการใช้งานใด ๆ ในขณะที่กำลังติดตั้งระบบอยู่ หลังจากนั้นให้ผู้ใช้กดแป้น Enter หรือ กลิกที่ปุ่ม OK

4. ขั้นถัดไปเป็นการระบุไคเร็กทอรีที่ผู้ใช้ต้องการติดตั้งระบบ ดังนี้

| 🛃 LVC_Library Setup                                                                      | ×                |  |  |  |
|------------------------------------------------------------------------------------------|------------------|--|--|--|
| Begin the installation by clicking the button below.                                     |                  |  |  |  |
| Cick this button to install LVC_Library software to the specified destination directory. |                  |  |  |  |
| Directory:                                                                               |                  |  |  |  |
| C:\Program Files\Project1\                                                               | Change Directory |  |  |  |
| E <u>x</u> it Setup                                                                      |                  |  |  |  |

ภาพ ข3 แสดงการเลือกไดเร็กทอรีที่ต้องการติดตั้ง

ภาพ ข3 แสดงการเลือกไดเร็กทอรีที่ต้องการติดตั้งระบบ หากผู้ใช้ต้องการเปลี่ยนให้เลือก ที่ Change Directory หรือหากไม่ต้องการเปลี่ยนไดเร็กทอรีให้เลือกที่รูปภาพคอมพิวเตอร์ (ตาม ลูกศรชี้ในรูป ข3) หรือต้องการออกจากการติดตั้งให้คลิกเลือกที่ Exit Setup

5. ขั้นถัดไปเป็นการเลือกกลุ่มว่าผู้ใช้ต้องการจัดกลุ่มโปรแกรมการพัฒนาระบบการจัดการ และการบริการห้องสมุดฯ นี้ไว้ที่ใด ตามตัวอย่างให้จัดกลุ่มของระบบนี้ไว้เป็นเอกเทศ

| 🛃 LVC_Library - Choose Program Group                                                                                                    | × |
|----------------------------------------------------------------------------------------------------|---|
| Setup will add items to the group shown in the Program Group box.<br>You can enter a new group name or select one from the Existing<br>Groups list.                                     |   |
| Program Group:<br>LVC_Library<br>E <u>x</u> isting Groups:                                                                                                    |   |
| Accessories<br>ACD Systems<br>InControl Tools 98<br>Internet Explorer<br>LVC_Library<br>McAfee Office<br>Microsoft Reference<br>Microsoft Visual Studio 6.0<br>Microsoft Web Publishing |   |
| Cancel                                                                                                    |   |

ภาพ ข4 แสดงการเลือกกลุ่มให้กับระบบ

จากภาพ ข4 หากผู้ติดตั้งได้ทำการเลือกกลุ่มการติดตั้งให้กับระบบเรียบร้อยแล้วให้เลือก ที่ปุ่ม Continue แต่หากยกเลิกการติดตั้งเลือกที่ Cancel  เมื่อผ่านขั้นตอนที่ 5 แล้ว จึงเป็นหน้าต่างการติดตั้ง ดังภาพ ข5 ให้ผู้ทำการติดตั้งรอ จนกระทั่งการติดตั้งเสร็จสิ้น

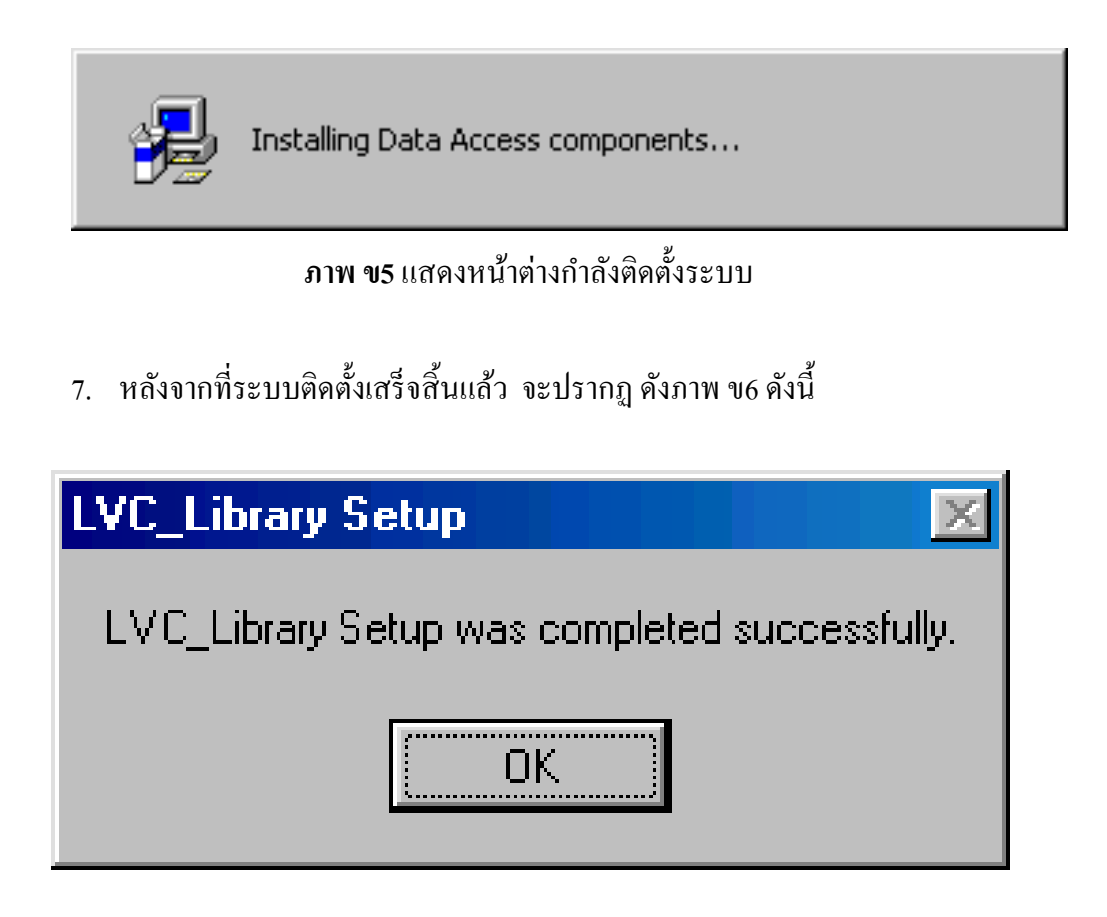

**ภาพ ข6** หน้าต่างเสร็จสิ้นการติดตั้ง

ภาพ ง6 แสดงการติดตั้งระบบที่เสร็จสิ้นแล้ว ผู้ติดตั้งเพียงแต่กลิกที่ปุ่ม OK เป็นอัน เสร็จสิ้นการติดตั้งระบบ

หลังจากเสร็จสิ้นการติดตั้งระบบแล้ว สามารถตรวจสอบความเรียบร้อยได้โดยการคลิก ที่ปุ่ม Start/Program และ จะได้โปรแกรมที่ได้ทำการติดตั้งไว้แล้ว ดังภาพ ข7

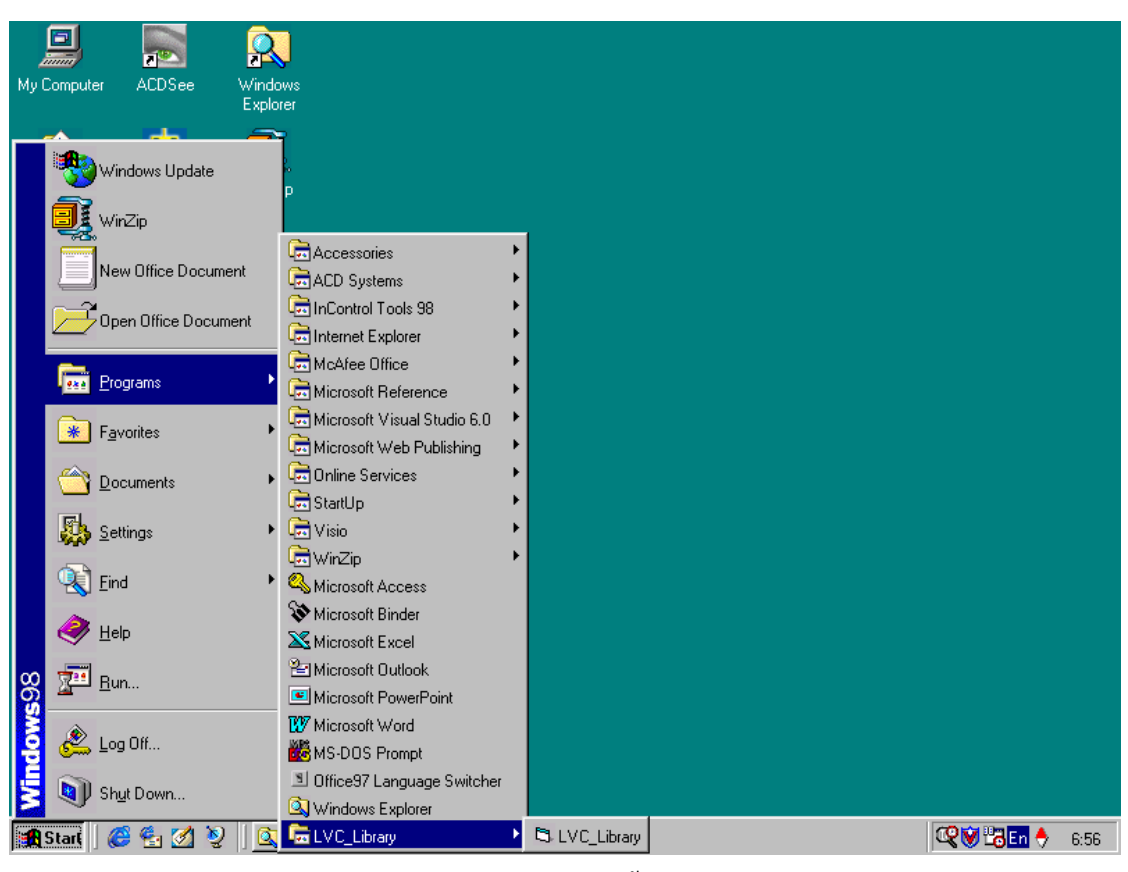

ภาพ ข7 แสดงระบบที่ติดตั้งเรียบร้อยแล้ว